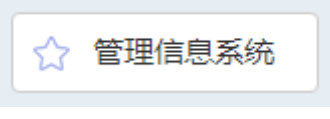

\_

2018 6

| ☆ 培养计划管理                                       |             | 学位申请及答辩整体进程 |
|------------------------------------------------|-------------|-------------|
| <ul> <li>☆ 课程交送管理</li> <li>◆ 课程成绩管理</li> </ul> | 学位申请及答辩流程   | 目前状态        |
| ✤ 中期考核管理                                       |             |             |
|                                                | 申请答辩时间      | 0 2018#6H   |
| <mark>ጱ 学籍信息变更∉</mark> 青                       |             | 确定选择该答辩时间   |
| 券 填写教学质量评价                                     | 授予硕士学位人员登记表 | 2152600     |
| ※ 三助岗位申请                                       |             |             |
| 券 学籍异动管理                                       |             | 答辩完成        |
| 😪 创新平台 🔹 🔹                                     |             |             |
| ^                                              |             |             |

2.

1.

\_

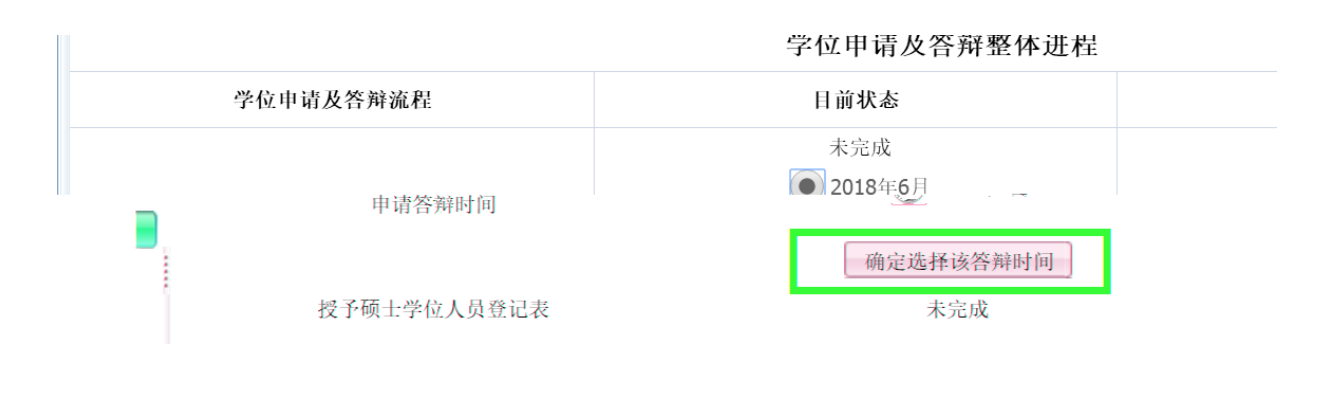

3.

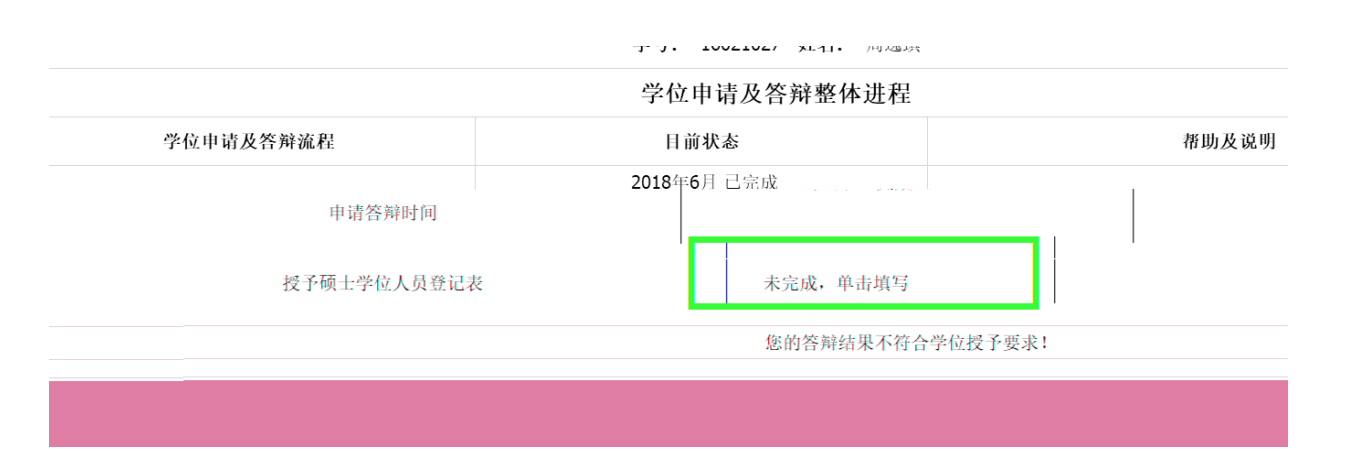